# I-ATM 晶片卡應用服務軟體(卡晶靈版)使用說明

| <i></i> `` | 背景說明          | 1  |
|------------|---------------|----|
| <u> </u>   | 安裝說明          | 1  |
| Ξ·         | 功能說明          | 6  |
| 四、         | 使用說明          | 7  |
| 五、         | 簡易故障排除        | 10 |
| 六、         | 注意事項          | 11 |
| 七、         | 保固與服務         | 11 |
| 八、         | 附錄(各式晶片卡使用方式) | 12 |

#### 一、背景說明

有鑑於社會上接連發生實體 ATM 易遭歹徒側錄磁條金融卡密碼,而舊式的磁條金融卡必須將顧客輸入的密碼傳回銀行主機做驗證,易遭歹徒從中攔截密碼。財政部規定將原有磁條金融卡全面換發爲晶片卡,除可防止歹徒側錄外,也由於晶片金融卡的密碼是存在於 IC 晶片上,也較以往磁條金融卡安全。

配合財政部、銀行公會與財金公司推動晶片金融卡計畫,已完成基礎建設並提供晶片金融卡換發服務,同時 提供安全「網路ATM」機制進行各項支付作業。「網路ATM」為您帶來更高的便利性與安全性,除了無法提領 現金,您可以完全透過「網路ATM」使用各項金融服務:如帳戶餘額查詢、網路轉帳、繳交各項稅款及水電、 瓦斯、電話費公共事業費用等。

本公司所提供的 I-ATM 晶片卡應用服務軟體(卡晶靈版),除可智慧識別晶片金融卡,自動連線至銀行授權的「InfoThink 網路 ATM 平臺」,提供您快速又便利的金融服務外,對於台灣主流的晶片卡,例如自然人憑證 IC 卡、儲值 IC 卡等等亦提供相關服務,讓您一機多用,安全、省時又方便。

#### 二、安裝說明

Step 1. 再進行讀卡機驅動程式安裝前,請先將讀卡機 USB 接頭插入電腦 USB 埠中,此時您的電腦畫面會出現如下圖一,請按取消離開此畫面。

注意:請依照指示進行安裝作業,安裝過程中請勿拔出讀卡機 USB 接頭,安裝完成後請務必重新開機。

| <b>尋找新增硬體精靈</b> |                                                 |  |
|-----------------|-------------------------------------------------|--|
|                 | 歡迎使用尋找新增硬體精霊                                    |  |
|                 | 這個精靈協助您安裝軟體於:                                   |  |
|                 | EMV Smartcard Reader                            |  |
|                 | ● 如果您的硬塑附有安装 CD 或磁片,現在將它<br>插入。                 |  |
|                 | 您要精靈執行什麼工作?                                     |  |
|                 | <ul> <li>● 自動安裝軟體(建議選項)①</li> <li>○ 從</li></ul> |  |
|                 | 請按 [下一步] 繼續。                                    |  |
|                 | <上一步(B) 下一步(R) > 取消                             |  |

(圖一)

Step 2. 將安裝光碟放入光碟機後或執行 Setup.exe,出現如下圖二的安裝歡迎畫面,請點選下一步

Step 3. 出現如下圖三可以開始安裝的畫面:請點選安裝,即開始安裝。

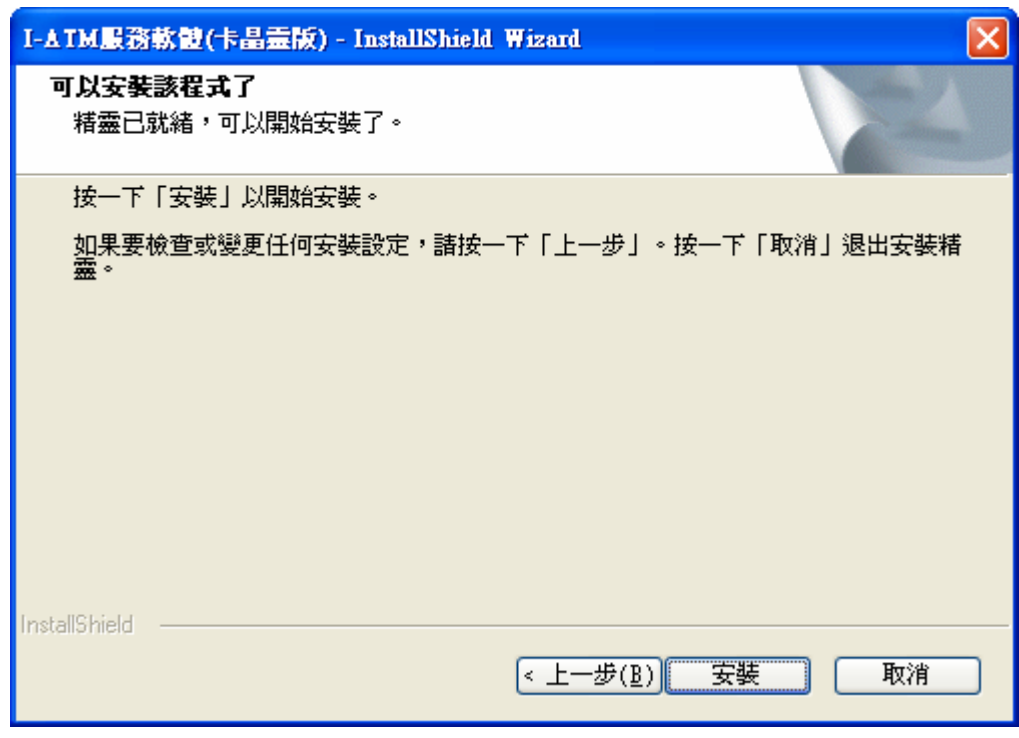

(圖三)

Step 4. 出現如下圖四安裝的畫面:進行安裝網路 ATM 自動導引軟體。

| I-AIM服務軟體(卡昌靈版) - InstallShield Wizard |    |
|----------------------------------------|----|
| 安装状態                                   | N  |
| I-ATM服務軟體(卡晶靈版) 安裝程式正在執行所要求的安裝。        |    |
|                                        |    |
| E:\Program Files\IT\I-ATM\i-atm.exe    |    |
|                                        |    |
|                                        |    |
|                                        |    |
|                                        |    |
| InstallShield                          |    |
|                                        | 取消 |
| (圖四)                                   |    |

Step 5. 安裝完成的畫面如下圖五,直接點選完成 即安裝成功。

| I-AIM 服務軟體(卡晶靈版) - InstallShield Wizard |                                                                            |  |  |
|-----------------------------------------|----------------------------------------------------------------------------|--|--|
|                                         | InstallShield ♥izard 完成<br>已成功安裝了 I-ATM服務軟體(卡晶靈版)。按一下「完<br>成」以繼續安裝讀卡機驅動程式。 |  |  |
| < 上一步(B) <b>完成</b> 取消                   |                                                                            |  |  |

(圖五)

Step 6. 準備開始安裝讀卡機驅動程式的畫面如下圖六,即開始進行讀卡機驅動程式安裝。

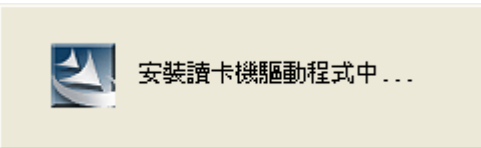

| InstallShield Wizard |                                                                                                    |
|----------------------|----------------------------------------------------------------------------------------------------|
|                      | <b>正在準備安裝</b><br>SmaxtCaud Reader Driver Installation 安裝程式正在準備<br>InstallShield Wizard,它將引導您完成剩餘的安裝過程。請<br>稍候。 |
|                      |                                                                                                    |
|                      | 現決省                                                                                                    |

(圖六)

Step 7. 出現如下圖七安裝的畫面:直接點選下一步 即開始進行讀卡機驅動程式安裝。

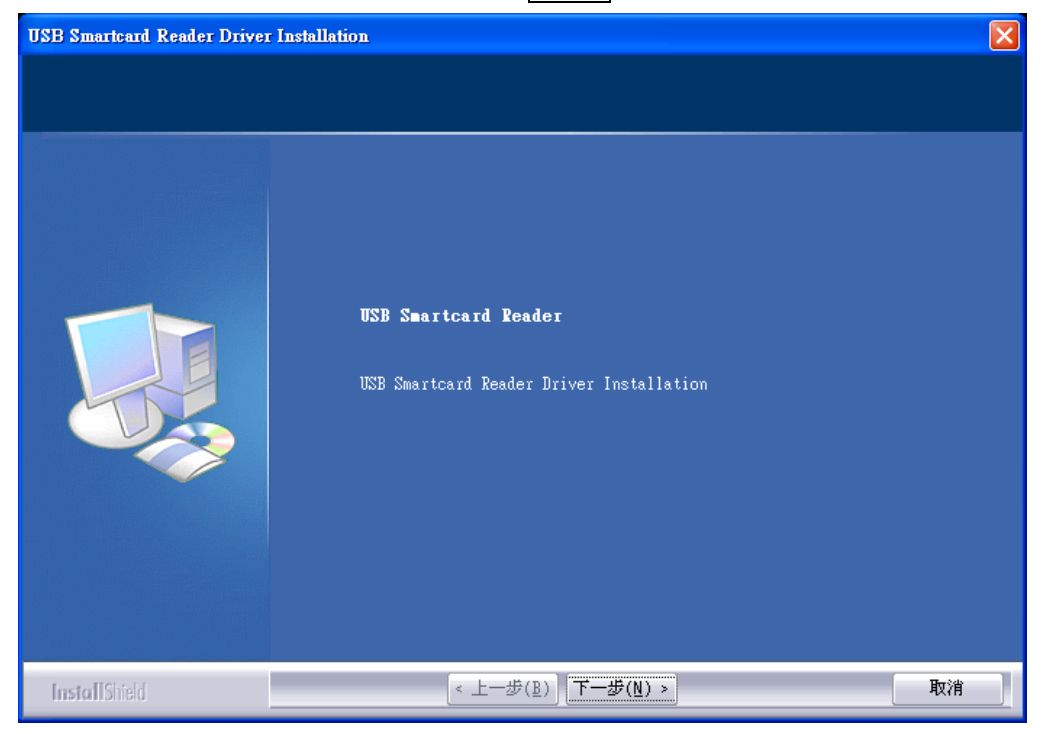

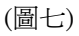

Step 8. 出現如下圖八安裝中的畫面。

| USB Smartcard Reader Driver Installation |                                                      |  |
|------------------------------------------|------------------------------------------------------|--|
| 安装状態                                     |                                                      |  |
|                                          |                                                      |  |
|                                          | SmartCard Reader Driver Installation 安裝程式正在執行所要求的安裝。 |  |
|                                          | 正在登錄產品                                               |  |
|                                          |                                                      |  |
| InstallShield                            | 规准                                                   |  |

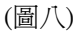

Step 9. 出現如下圖九啓動智慧卡服務的畫面。

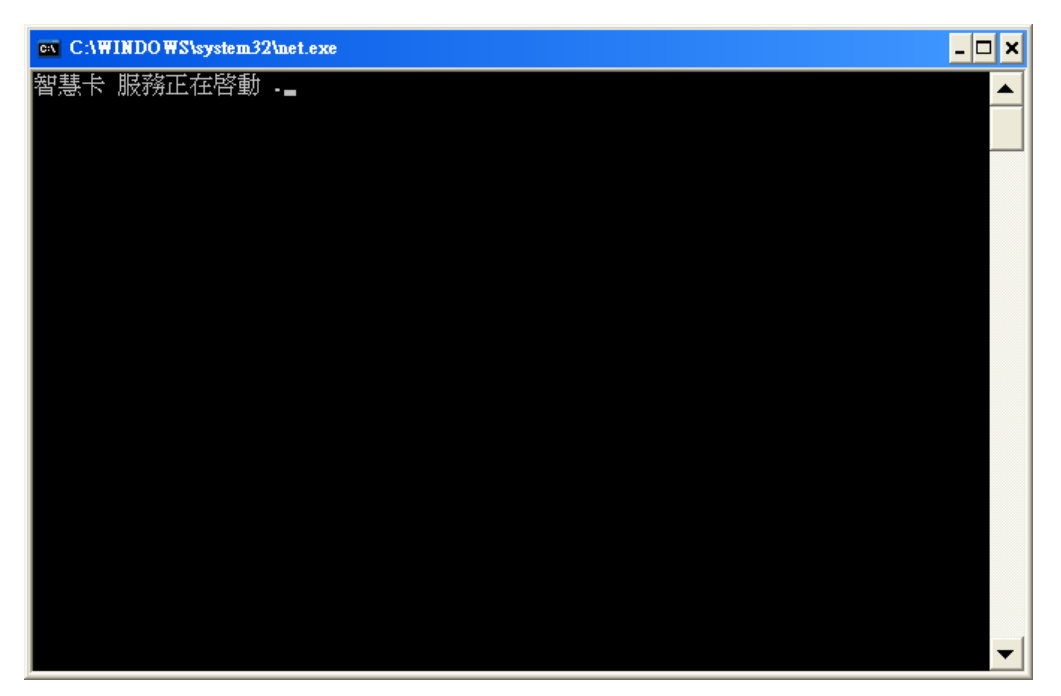

(圖九)

Step 10.出現如圖十重新啓動電腦的畫面:直接點選是並按完成重新開啓電腦及完成所有安裝步驟。

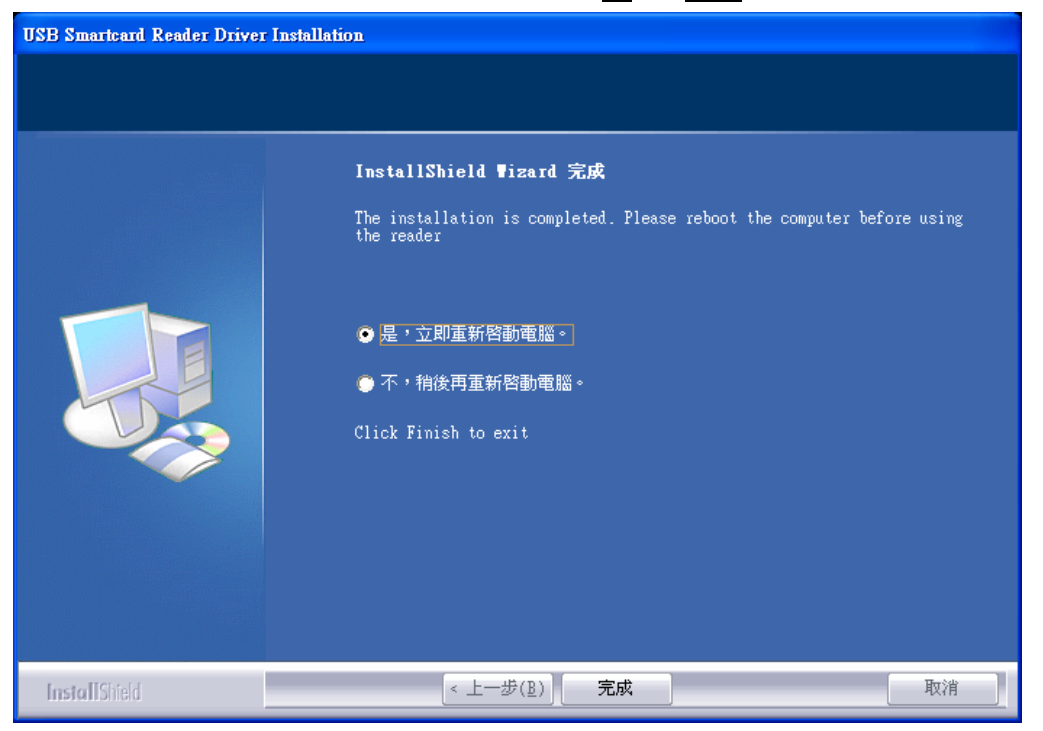

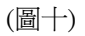

三、功能說明

#### (一)卡晶靈軟體功能特色

支援晶片卡餘額/點數/交易紀錄查詢功能
 (1)7-11 ICASH 卡
 (2)中油捷利卡
 (3)丹堤咖啡 e 卡
 (4)高速公路電子收費卡(ETC 卡)

(5)百視達双享卡 (6)台亞加油站帝雉卡 (7)全國加油站回利卡 (8)統一精工架加油站 Smile VIP卡 (9)京華城電子禮券晶片卡 2、晶片卡智慧識別導引功能 (1)各家銀行(郵局)所發行晶片金融卡 (2)健保 IC 卡 (3)自然人憑證 IC 卡 (4)Starbucks 隨行卡 (5)IS Coffee 加值卡 (6)頂呱呱會員 IC 卡 (7) 麗嬰房 O bee 寶貝卡 (8)COSTCO 聯名卡 3.可彈性設定啓動或取消各種卡片之餘額查詢或智慧型導引功能。 4.全中文簡單方便的操作環境,無學習障礙,馬上就能上手。 (二)網路 ATM 以及自然人憑證 IC 卡相關服務 1.網路ATM(http://www.i-atm.com.tw) 適用各家銀行所發行的晶片金融卡 (1)信用卡帳單繳費 (2)大哥大 / 電信帳單繳費 (3)游戲點數帳單繳費 (4)繳稅 (5)現金卡繳款 (6)使用勞動保障卡查詢退休金專戶

2.內政部自然人憑證中心(<u>http://moica.nat.gov.tw</u>)結合自然人憑證IC卡相關應用
(1)申報個人綜合所得稅及線上繳稅
(2)公路監理線上查詢汽機車車籍及交通違規資料
(3)申請地籍謄本
(4)下載地籍圖
(5)查詢勞農保資料
(6)申辦戶籍電子謄本
(7)查詢退休金專戶

## 四、使用說明

安裝完成後,螢幕右下角的工作列<mark>》加入、</mark>即出現一晶片的圖示如,此軟體方便使用者快速連線至銀行網路 ATM 的網頁,其操作方法及功能如下:

1. 直接以滑鼠左鍵對晶片圖示 點選兩下,可自動啓動 IE 瀏覽器連線至網路 ATM 網頁。

2. 以滑鼠右鍵點選晶片圖示 , 可啓動功能表

(1)以滑鼠左鍵點選網路 ATM,可設定自動連線之網路 ATM 銀行。舉例來說預設為其他銀行(999),當插入各銀

行(郵局)所核發之晶片金融卡,會導引至本公司 InfoThink 網路 ATM 平臺(圖十一),平臺內提供所有已上線銀行 網路 ATM 服務,方便使用者連結。另若設定為玉山銀行(808)時則會自動導引至玉山銀行之網路 ATM 網頁,未 來版本會持續增加授權銀行網址。

| 玉山銀行(808)   | 網路ATM(M) →     |
|-------------|----------------|
| 台新銀行(812)   | 自動導引設定         |
| ✔ 其他銀行(999) | ✔ 檢查最新版本(U)    |
|             |                |
|             | 關於( <u>A</u> ) |
|             | 離開(X)          |

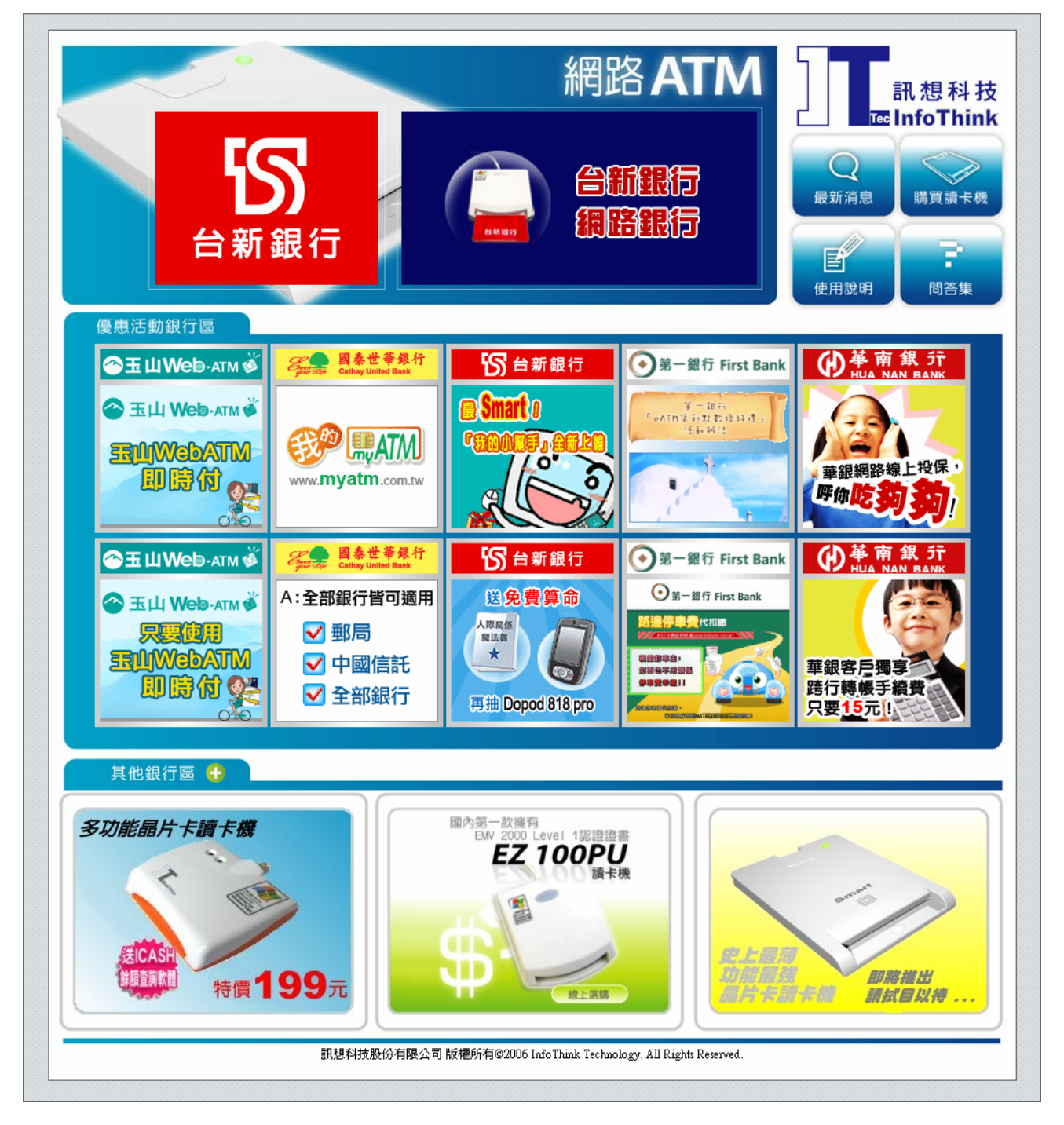

### (圖十一)

(2)以滑鼠左鍵點選自動導引設定,可設定啓動或取消各種卡片之餘額查詢或智慧型導引功能。舉例來說明:若

使用者不希望每次插入健保 IC 卡就導引到健保局網站,可在自動導引設定網頁(圖十二),取消勾選健保 IC 卡的 選項,此後插入健保 IC 卡就不會觸發任何功能。

| ☆<br>(<br>し、<br>(<br>し、<br>し、<br> |                   |            |              |      |
|----------------------------------------------------------------------------------------------------|-------------------|------------|--------------|------|
| 機檢測( <u>T</u> )                                                                                                    |                   |            |              |      |
| (A)<br>(V)                                                                                                    |                   |            |              |      |
| ۱ <u>۵</u>                                                                                                    |                   |            |              |      |
|                                                                                                    |                   |            |              | _    |
| 57 48 54 44                                                                                                    |                   |            |              |      |
| 計想科技<br>■ InfoThink                                                                                                    | 利路AIM 🔪           | A          | 白新道引机中       | 自動導引 |
|                                                                                                    |                   |            | 日・劉・辱・51・設・正 |      |
|                                                                                                    |                   |            |              |      |
|                                                                                                    | -                 | 卡晶霊自動導引設定  |              |      |
| 諸勾選                                                                                                    | 卡別                | 用途         | 卡晶靈功能        |      |
|                                                                                                    |                   | 金融卡        | 智慧型識別導引      |      |
|                                                                                                    | 7-11 ICASH卡       | 儲值卡        | 餘額、交易紀錄查詢    |      |
|                                                                                                    | 中油捷利卡             | 儲值卡        | 餘額、交易紀錄查詢    |      |
|                                                                                                    | 丹堤咖啡e卡            | 儲值卡        | 餘額、交易紀錄查詢    |      |
|                                                                                                    | 高速公路電子收費卡(ETC卡)   | 儲值卡        | 餘額、交易紀錄查詢    |      |
|                                                                                                    | 百視逹雙享卡            | 儲值卡        | 餘額、交易紀錄查詢    |      |
|                                                                                                    | 全國加油站回利卡          | 紅利積點       | 點數查詢         |      |
|                                                                                                    | 台亞石油帝雉卡           | 紅利積點       | 點數、交易紀錄查詢    |      |
|                                                                                                    | 統一精工加油站Smile VIP卡 | 紅利積點       | 點數查詢         |      |
|                                                                                                    | 京華城電子禮券           | 電子禮券       | 餘額查詢         |      |
|                                                                                                    | 健保IC卡             | 健保卡        | 智慧型識別導引      |      |
|                                                                                                    | 自然人憑證 IC卡         | PKI網路身份識別卡 | 智慧型識別導引      |      |
|                                                                                                    | IS Coffee卡        | 儲值卡        | 智慧型識別導引      |      |
|                                                                                                    | Starbucks随行卡      | 儲值卡        | 智慧型識別導引      |      |
|                                                                                                    | ]頂呱呱會員 IC卡        | 儲值卡        | 智慧型識別導引      |      |
|                                                                                                    | 麗嬰房Q bee寶貝卡       | 電子禮券       | 智慧型識別導引      |      |
|                                                                                                    | COSTCO聯名卡         | 信用卡        | 智慧型識別導引      |      |
|                                                                                                    |                   | 確定取消       |              |      |
|                                                                                                    |                   |            |              |      |

(圖十二)

(3)當檢查最新版本打勾時,代表每次啓動 I-ATM 服務軟體時,會自動檢查是否有軟體版本更新(圖十三)。你可使 用滑鼠左鍵取消檢查最新版本功能,此後啓動 I-ATM 服務軟體,便不會自動檢查 I-ATM 服務軟體版本更新。若 要再啓動本功能,可使用滑鼠左鍵勾選檢查最新版本功能。建議勾選此功能,以便隨時取得本軟體更優質的服務。

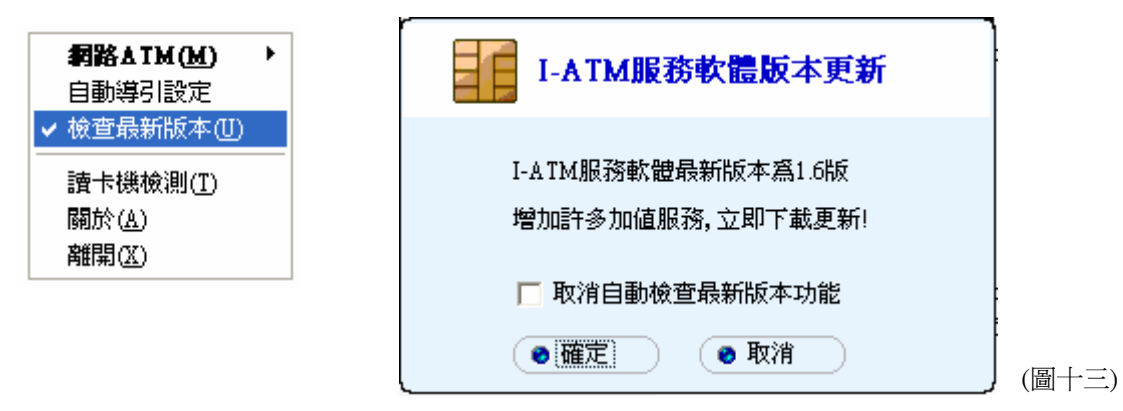

(4)以滑鼠左鍵點選讀卡機檢測,會出現晶片讀卡機檢測結果,以利各項狀況排除,詳細請參考第五章「簡易故

障排除」。

| 網路▲TM(M) →<br>自動導引設定<br>✓ 檢查最新版本(U)                        |                  |
|------------------------------------------------------------|------------------|
| 讀卡機檢測( <u>T</u> )                                          |                  |
| 關於( <u>A</u> )                                             |                  |
| 離開(X)                                                      |                  |
| (5)以滑鼠左鍵點選離開<br><b>網路▲TM(M)</b> →<br>自動導引設定<br>✓ 檢查最新版本(U) | ,會結束此 I-ATM 服務軟體 |
| 讀卡機檢測(I)                                                   |                  |
| 關於( <u>A</u> )                                             |                  |
| 離開(以)                                                      |                  |
|                                                            |                  |

# 五、簡易故障排除

1. 使用晶片讀卡機檢測工具

以滑鼠右鍵點選晶片圖示畫,可啓動功能表執行「讀卡機檢測」出現畫面如下

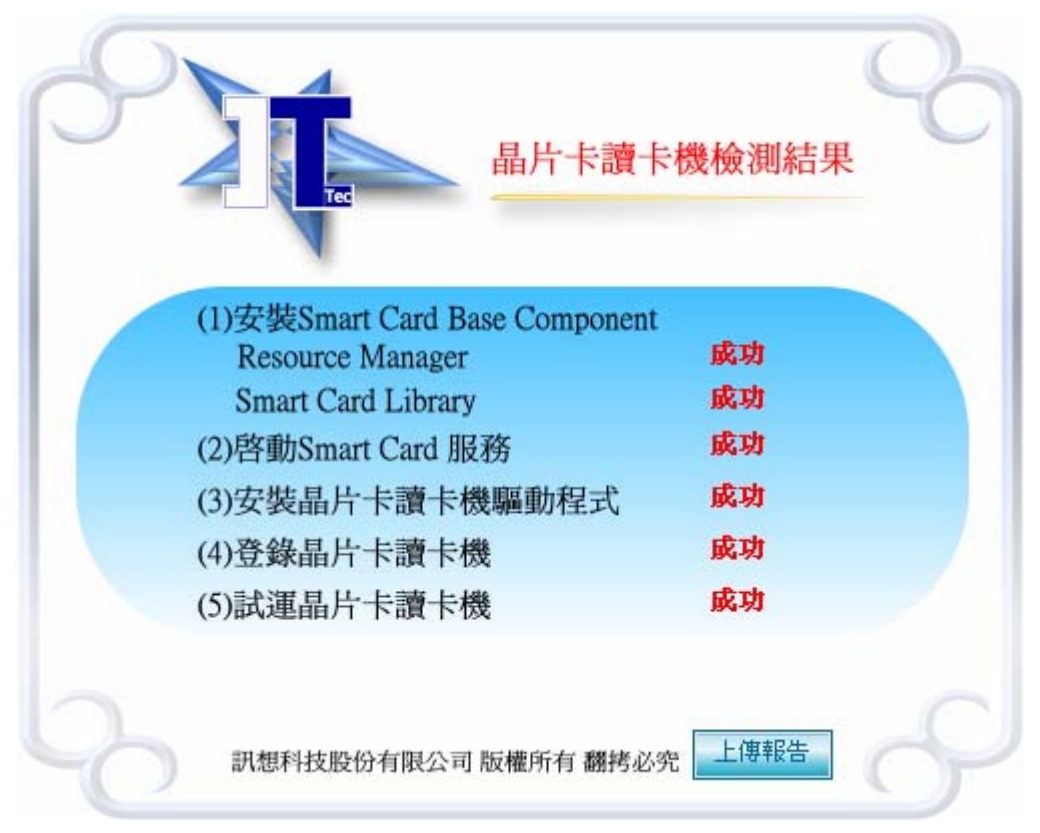

若全部項目檢測「成功」表示讀卡機運作正常,若有任一出現「失敗」,可至下述網址觀看處理方式。(目前本功 能僅支援IT-700U系列機型) <u>http://www.ittec.com.tw/FAQ/IT-700U\_FAQ.htm</u>

「上傳報告」按鍵是本公司客服人員請客戶將檢測結果上傳到我們公司的功能,以利各項問題排除,非有必要, 無需使用,謝謝。

## 六、注意事項

在您第一次登入銀行網路ATM時,該銀行會要求下載ActiveX控制項安全性元件。 ② 這個網站可能要求下列的ActiveX控制項:來自你所選擇的銀行',請按這裡安裝...

請您將滑鼠移到上述訊息列,按滑鼠右鍵,並安裝 ActiveX 控制項。

之後出現下述畫面,請按安裝。

| Internet    | Explorer - 安全性警告                                                           | × |
|-------------|----------------------------------------------------------------------------|---|
| 是否要<br>     | E <b>安裝這個軟體?</b><br>名稱: <u>XXX 銀行網路ATM元件</u><br>發行者: <u>XXX Bank</u>       |   |
| <b>≫</b> 更; | 多選項(0)                                                                     | ) |
| 1           | 雖然來自網際網路的檔案可能是有用的,但是這個檔案類型有可能會傷<br>害您的電腦。請只安裝來自您所信任發行者的軟體。 <u>有什麼樣的風險?</u> |   |

## 七、保固與服務

- 本產品保固一年(不包含 USB 延長線)。
- 保固範圍:產品本身瑕疵、故障。

 ■ 本產品若有故障或安裝的問題,請電洽服務熱線 訊想科技股份有限公司(經銷商)
 服務熱線:(02)2728-1375
 地址:台北市信義區忠孝東路五段 508 號 2F
 http://www.ittec.com.tw

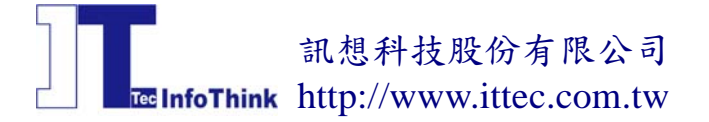

八、附錄(各式晶片卡使用方式)

1. ICASH卡使用方式:插入 ICASH卡後,程式會自動偵測並顯示餘額、交易紀錄等資訊

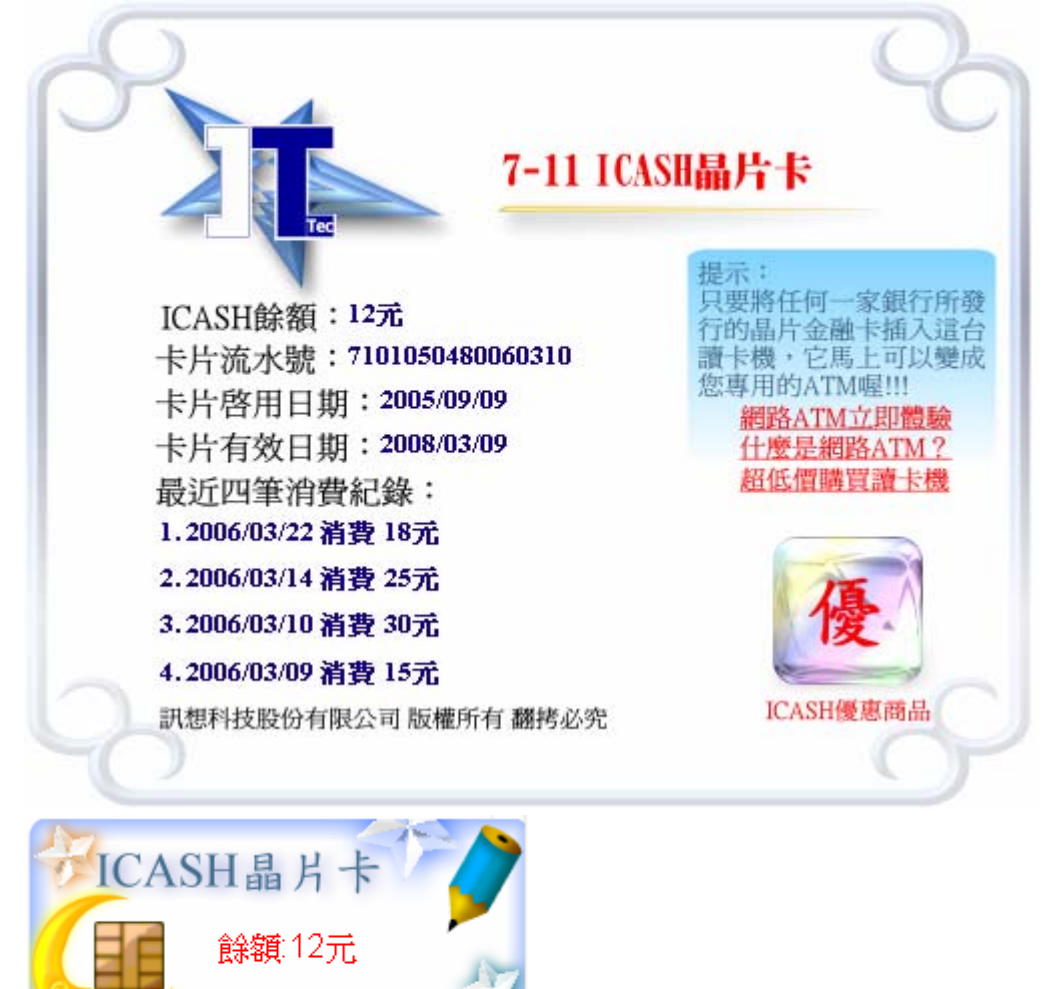

2. 中油捷利卡使用方式:插入捷利卡後,程式自動偵測並顯示餘額、交易紀錄等資訊

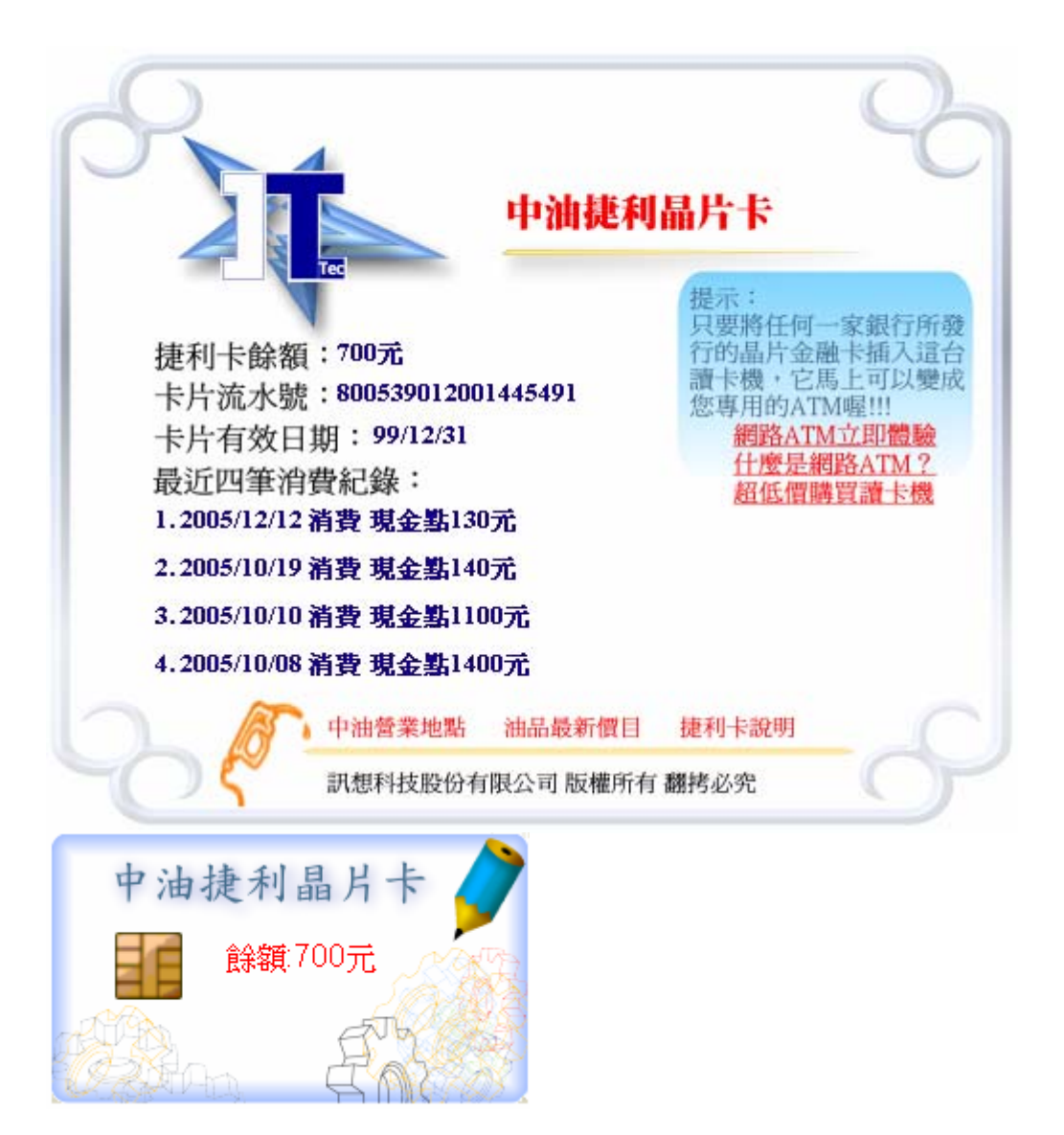

3. 丹堤咖啡 e 卡使用方式: 插入丹提 e 卡後, 程式自動偵測並顯示餘額、交易紀錄等資訊

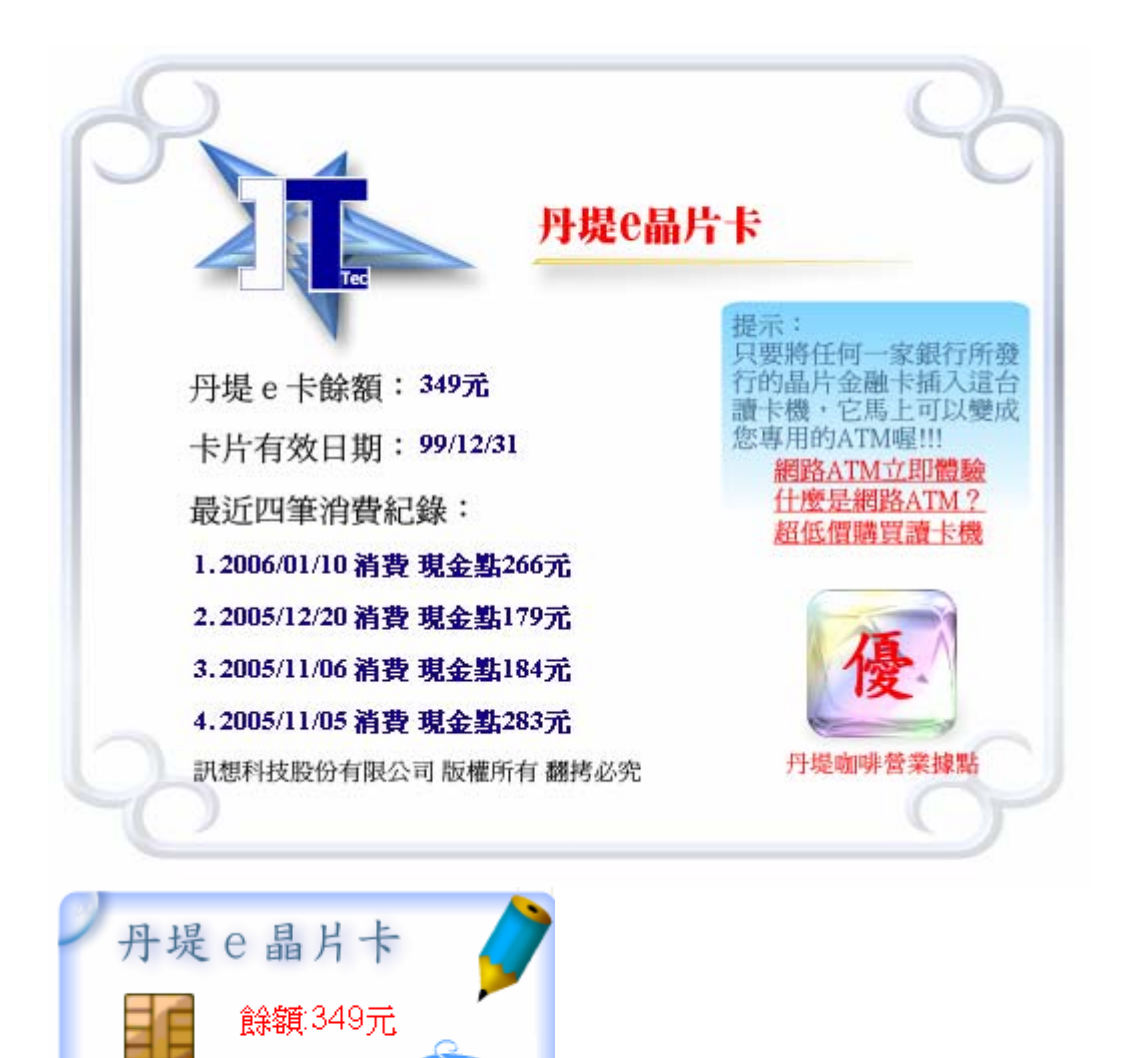

4. 高速公路電子收費卡(ETC卡)使用方式:插入ETC卡後,程式自動偵測並顯示餘額、交易紀錄等資訊

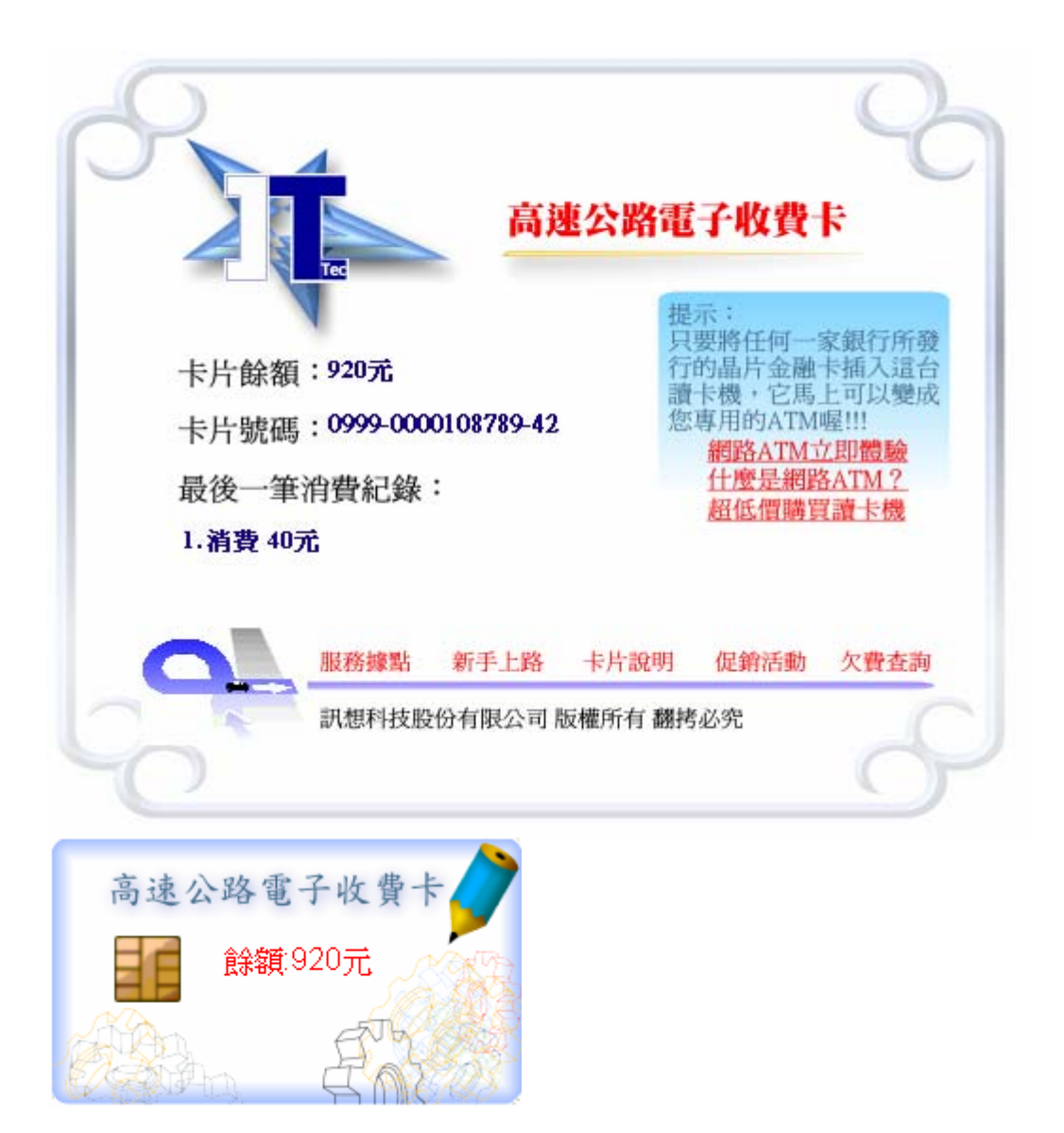

5. 百**視達双享卡使用方式**:插入双享卡後,程式自動偵測並顯示餘額、交易紀錄等資訊

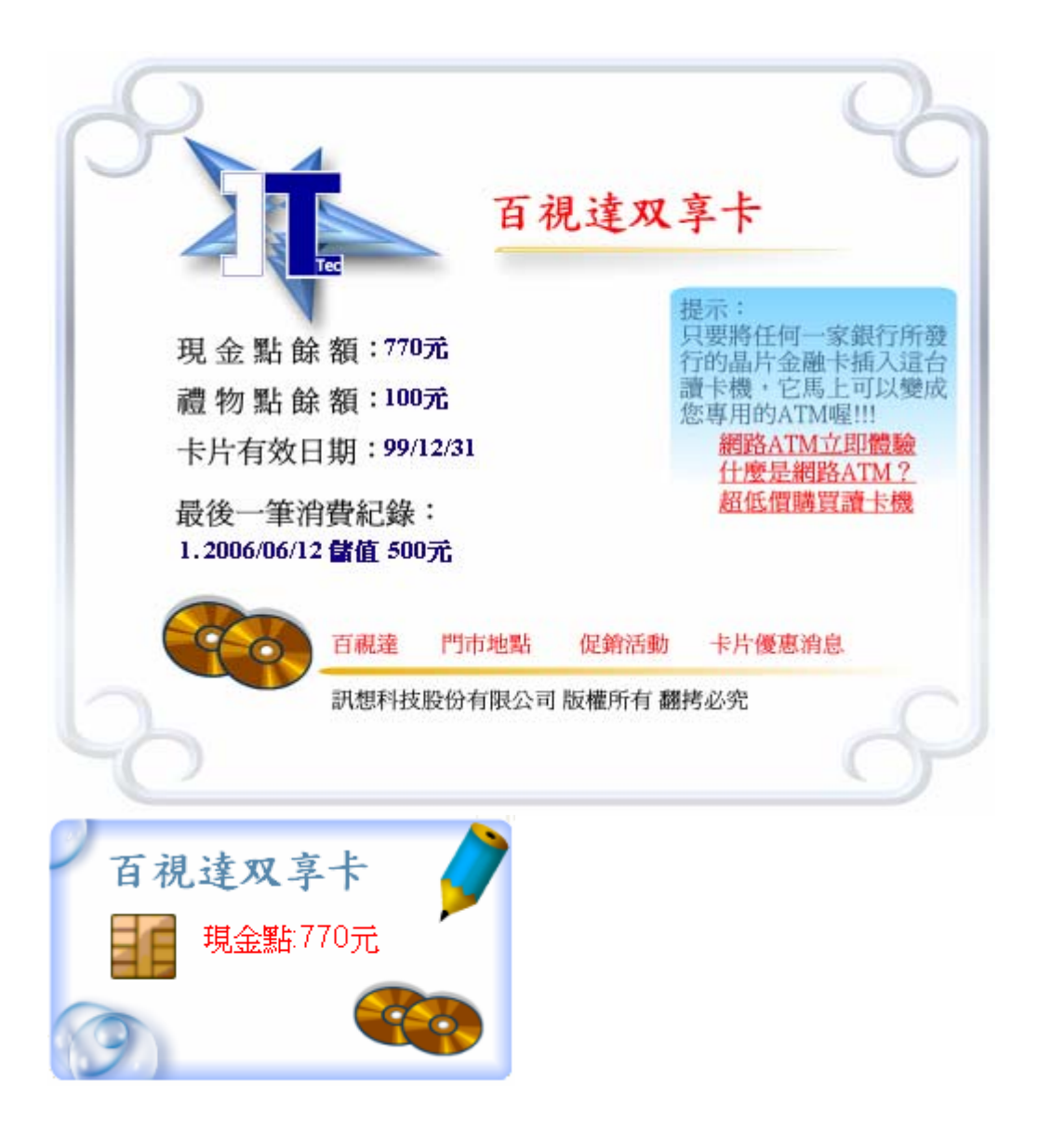

6. 全國加油站回利卡使用方式:插入回利卡後,程式自動偵測並顯示累積點數等資訊

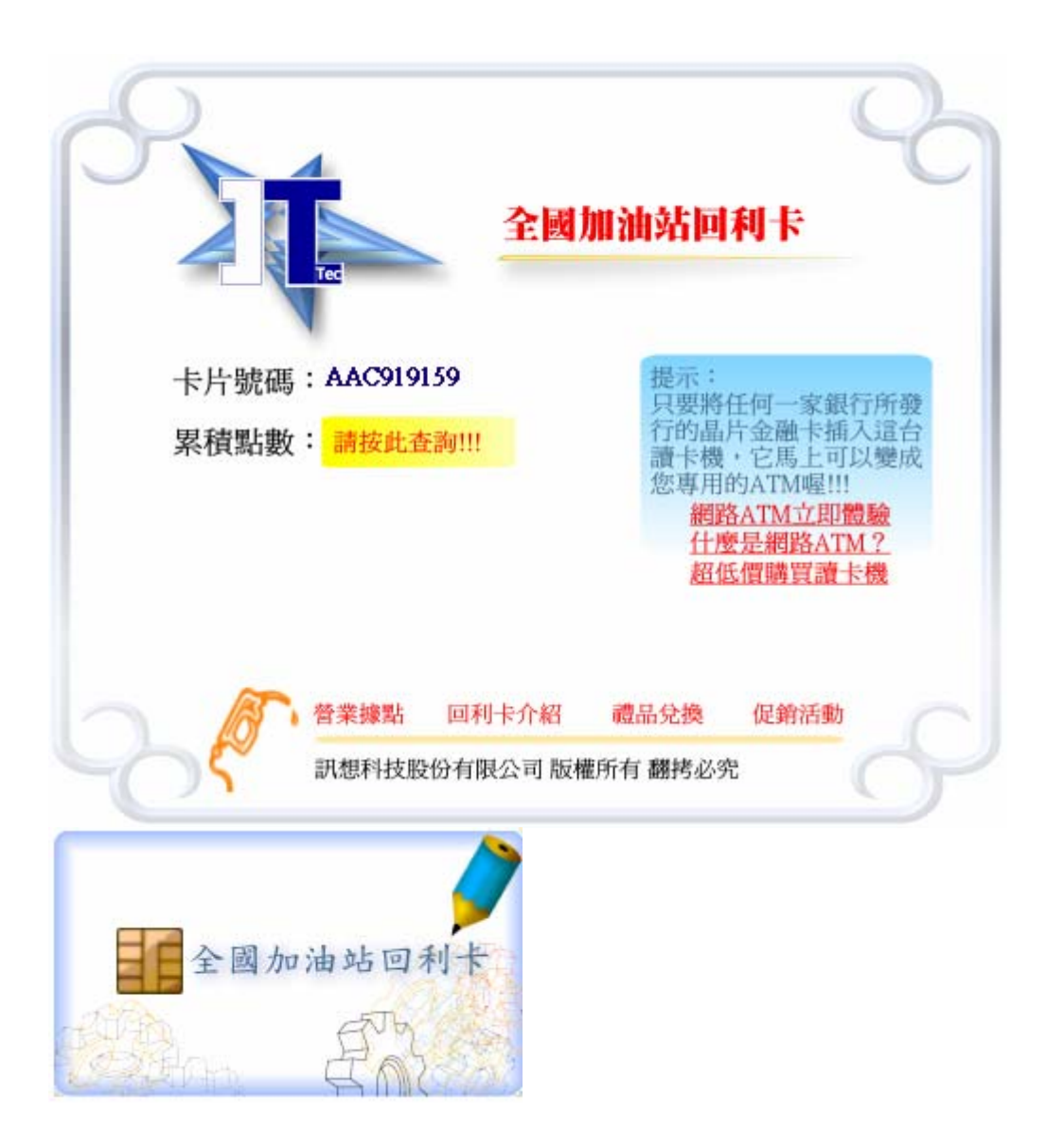

7. 台亞石油帝维卡使用方式:插入帝雉卡後,程式自動偵測並顯示累積點數、交易紀錄等資訊

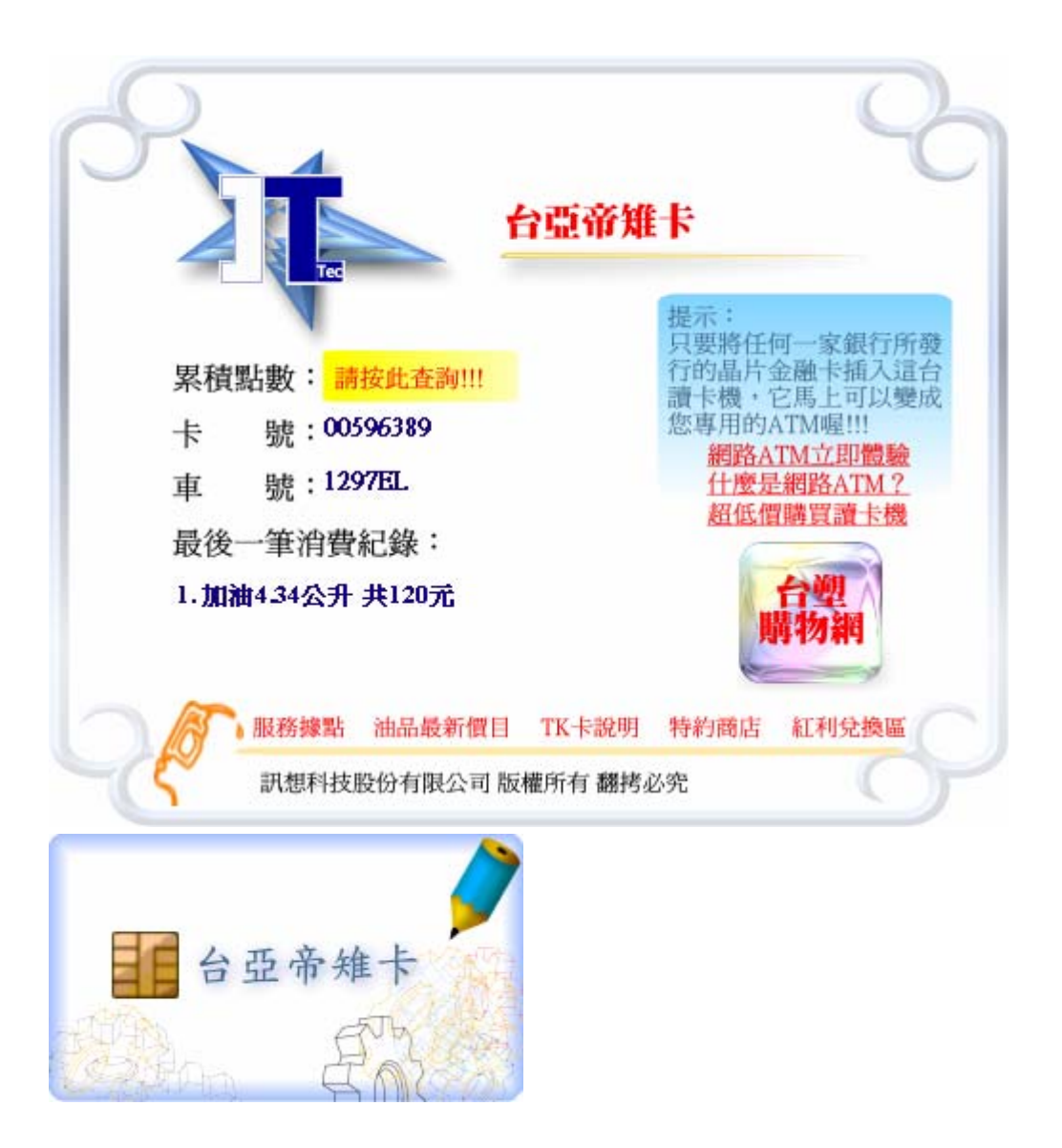

8. 統一精工加油站 Smile VIP 卡使用方式:插入 Smile VIP 卡後,程式自動偵測並顯示累積點數等資訊

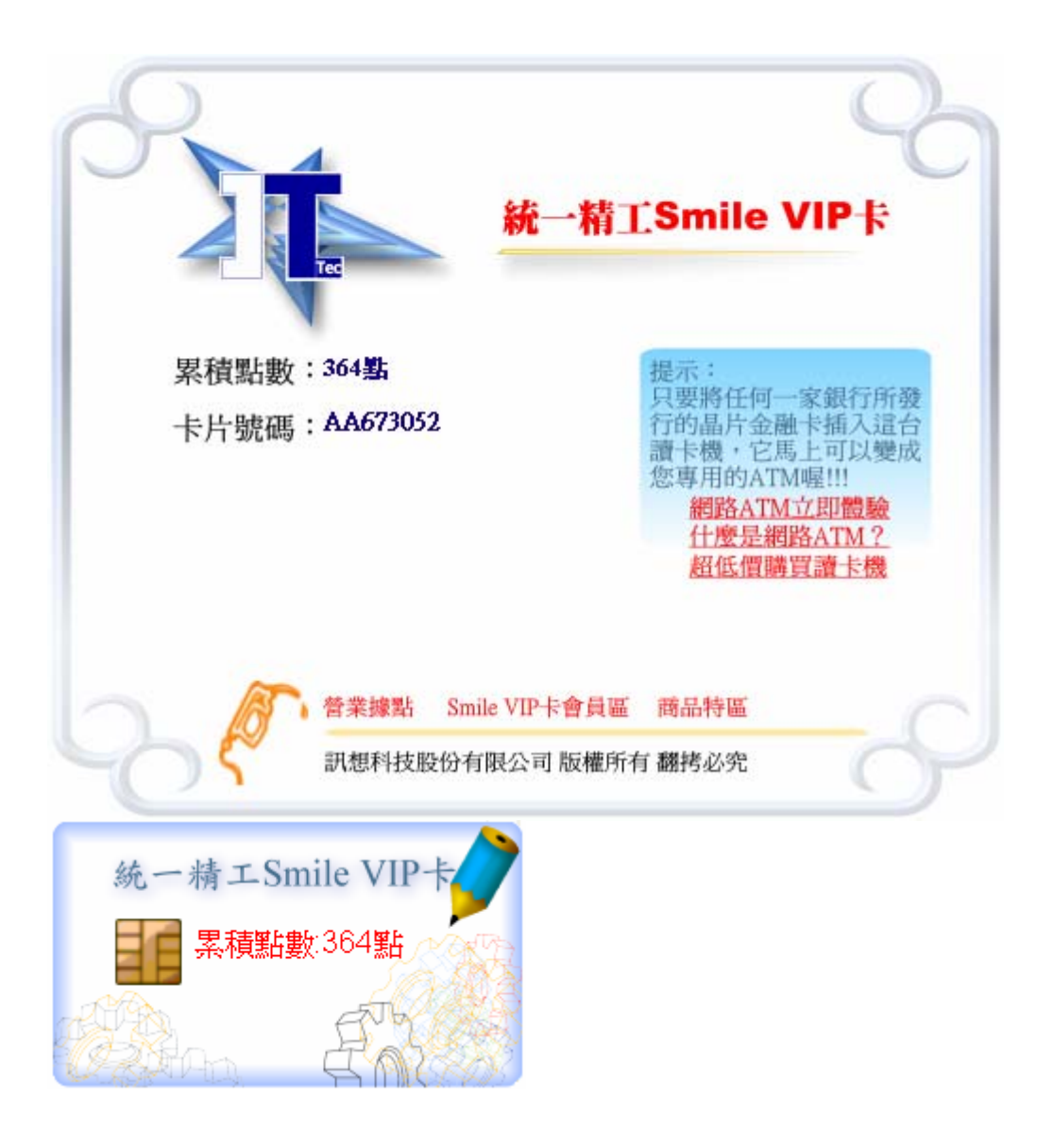

9. 京華城電子禮券使用方式: 插入京華城電子禮券卡後, 程式自動偵測並顯示餘額等資訊

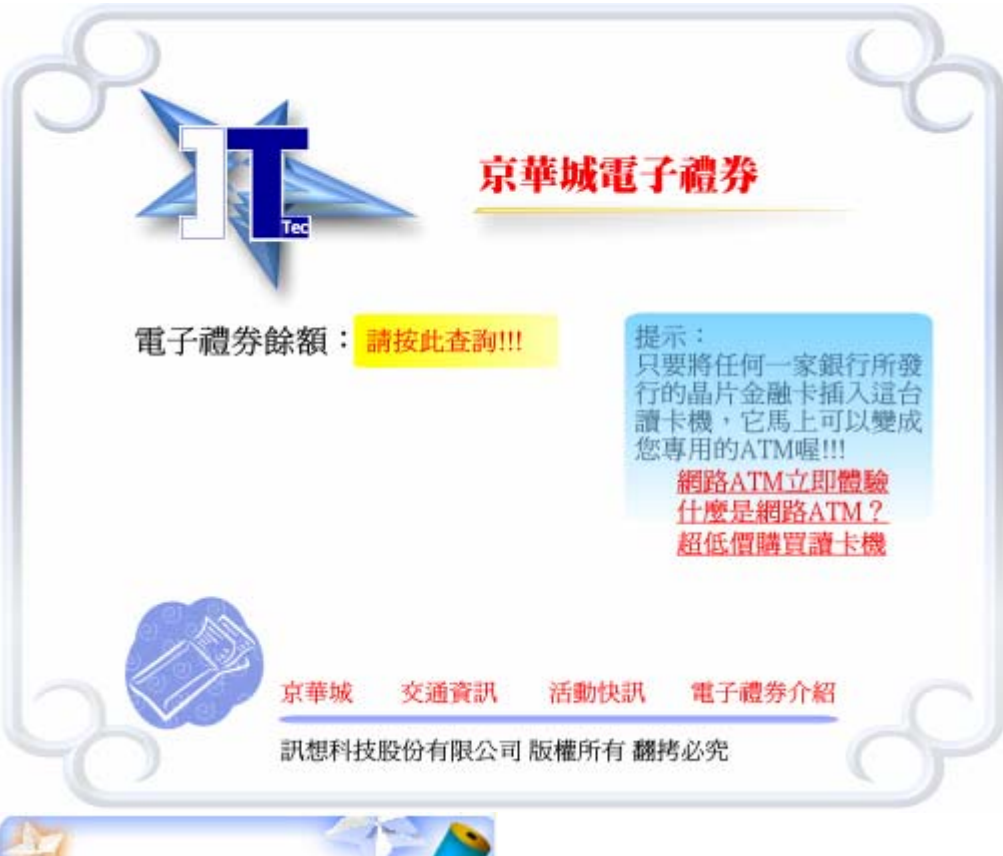

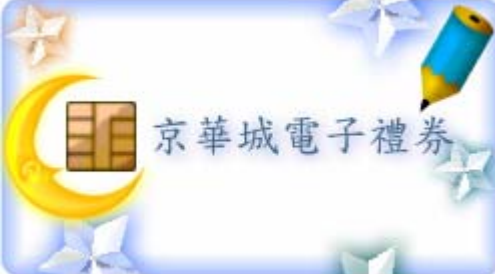

## 10. 健保 IC 卡使用方式: 插入健保 IC 卡後, 程式自動偵測並導引至健保局網站

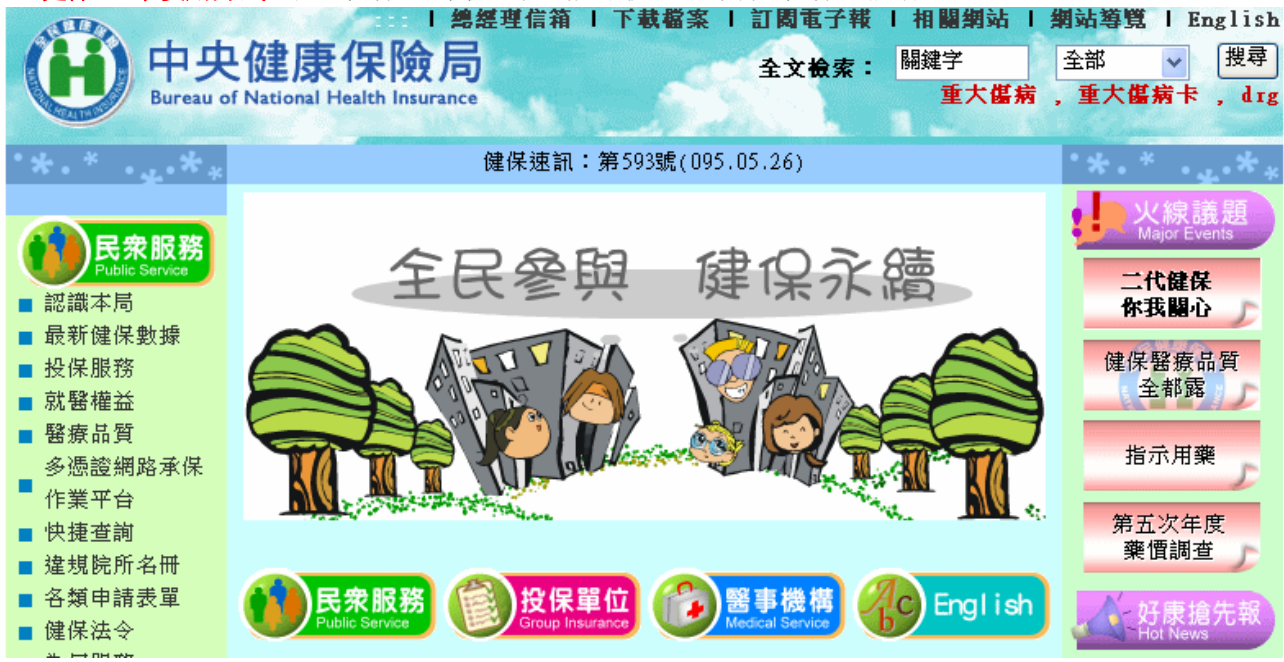

11. 自然人憑證 IC 卡使用方式: 插入自然人憑證 IC 卡後, 程式自動偵測並導引至自然人憑證應用網站

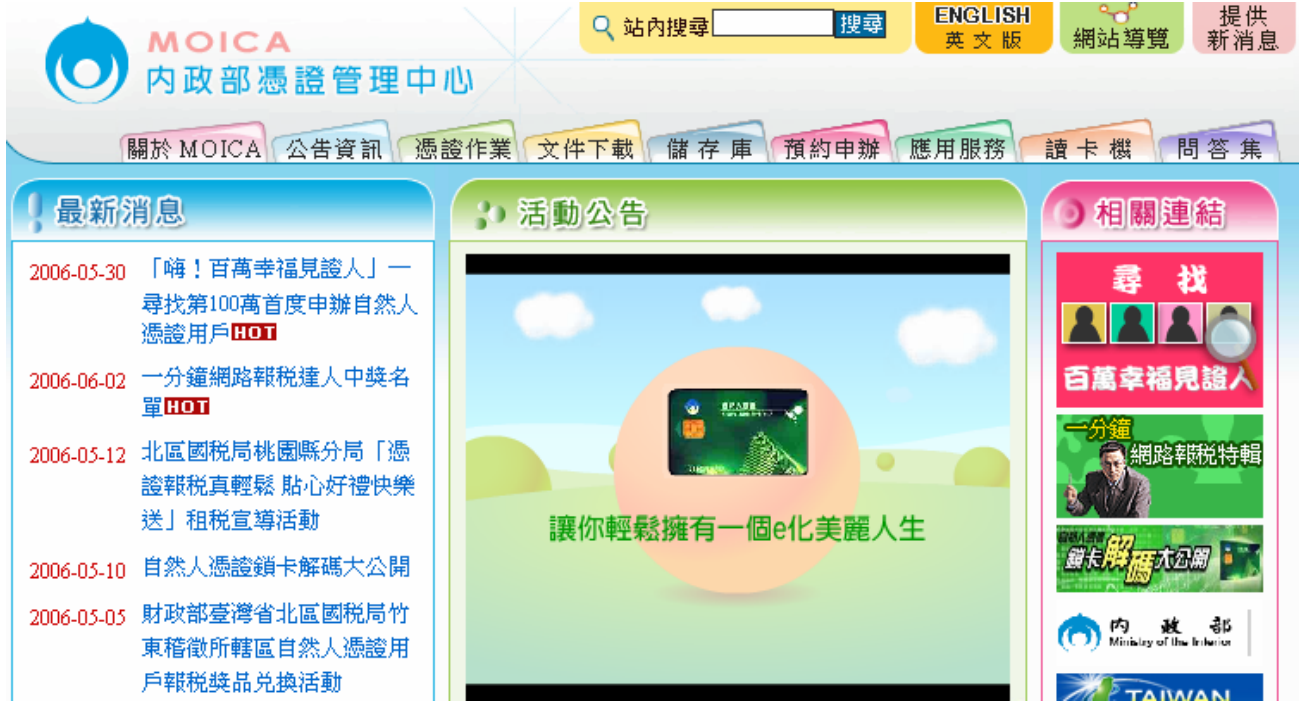

12. IS Coffee 卡使用方式:插入 IS Coffee 卡後,程式自動偵測並導引至 IS Coffee 網站

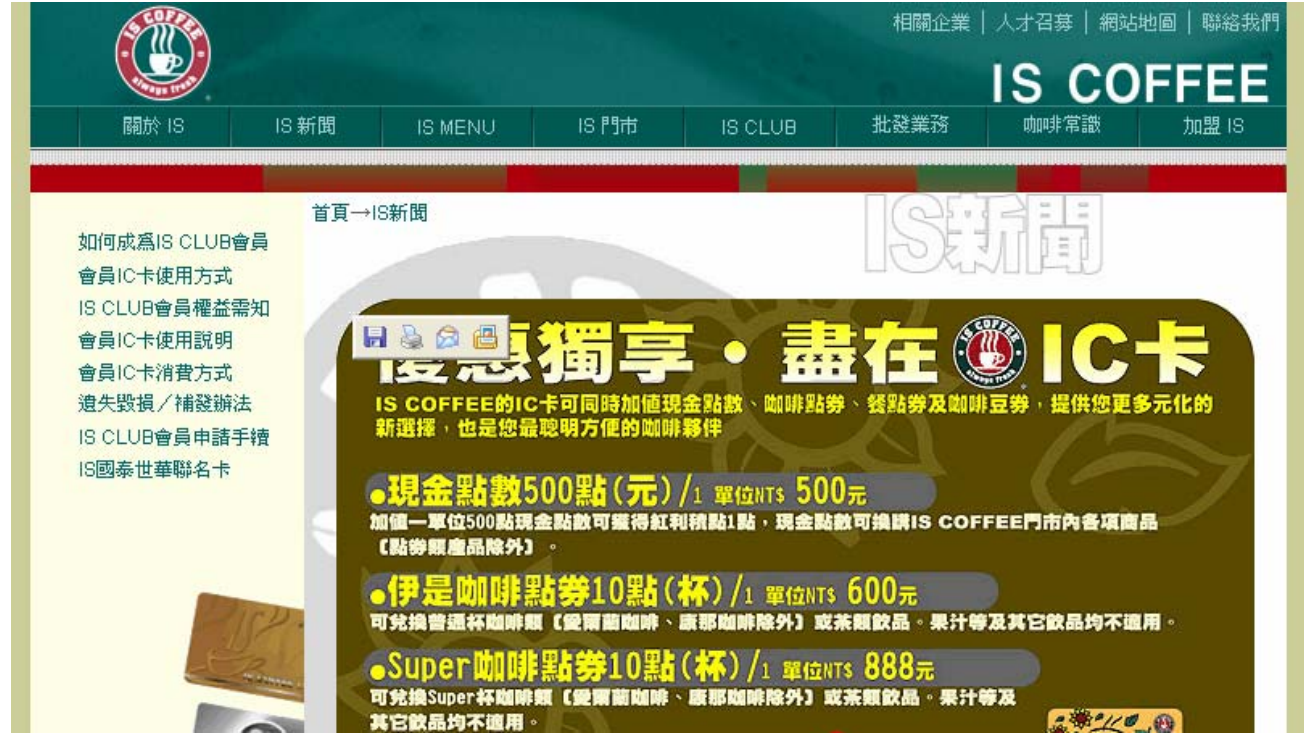

13. Starbucks 随行卡使用方式:插入随行卡後,程式自動偵測並導引至星巴克網站

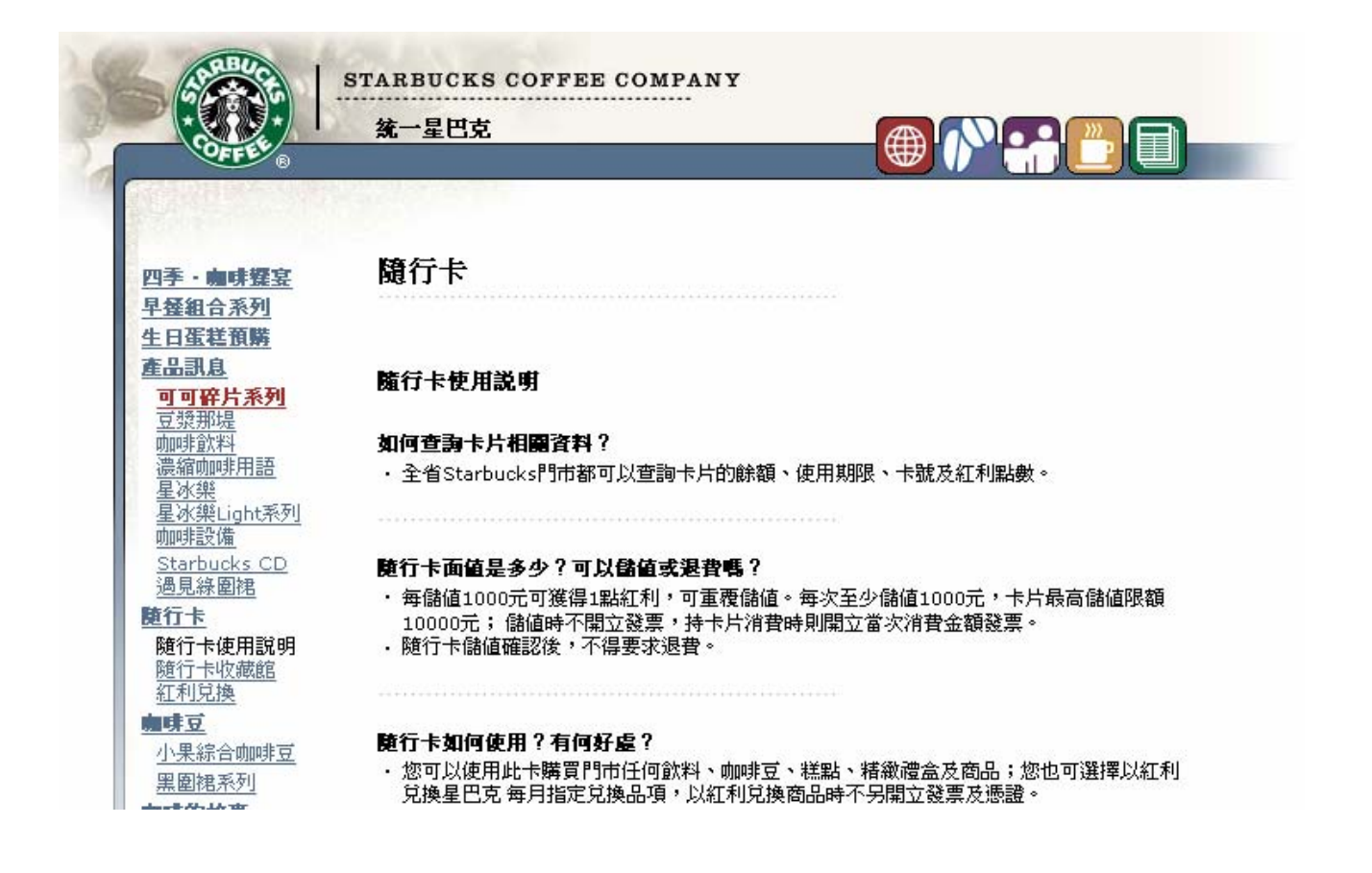

14. 頂呱呱會員 IC 卡使用方式: 插入頂呱呱會員 IC 卡後, 程式自動偵測並導引至頂呱呱網站

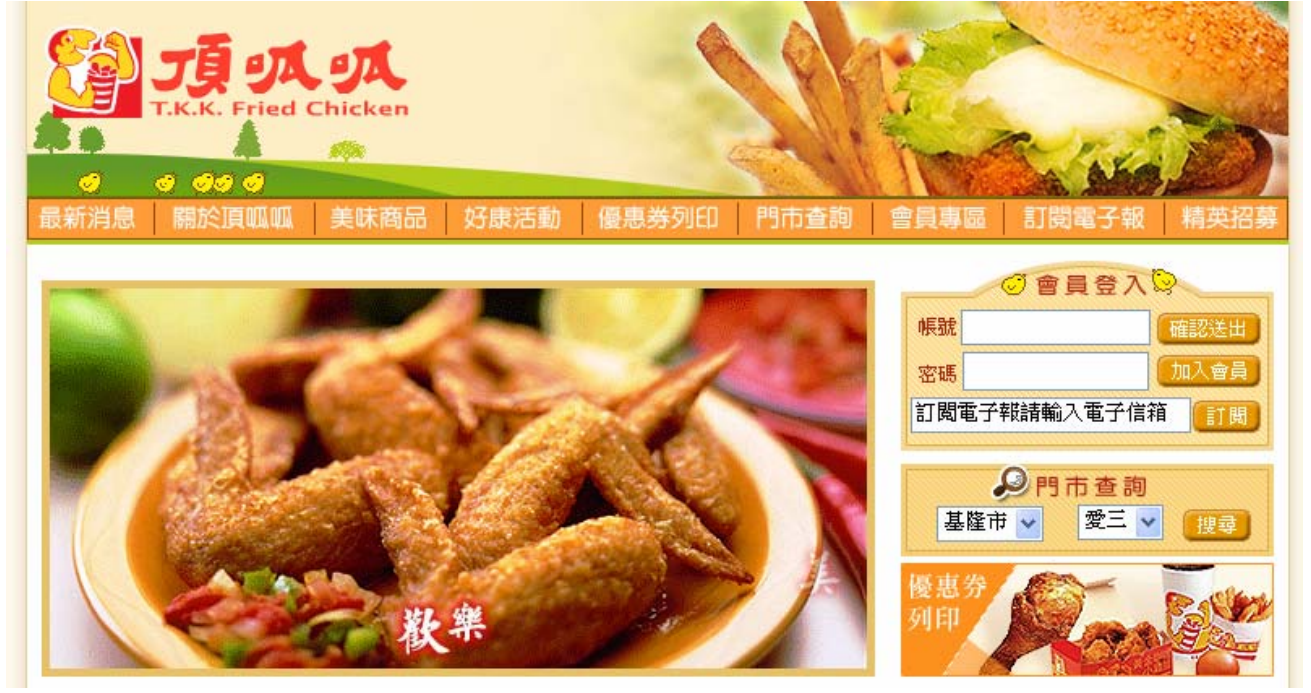

15. 麗嬰房Qbee 寶貝卡使用方式: 插入Qbee 寶貝卡後, 程式自動偵測並導引至麗嬰房網站

|                                    | →關於麗嬰房 →童裝區 →嬰童用品區 →熱門活動 →媽咪充電站 →毎月之星 →                            |
|------------------------------------|--------------------------------------------------------------------|
| 麗 嬰 房<br>1 8aby                    |                                                                    |
|                                    | 訂單查詢 購物金查詢 購物車 收禮翁                                                 |
| 麗嬰房愛貝比線上購物<br>www.ibabymall.com.tw | 吸乳器 母乳保存袋 哺乳衣 產後束腹帶 孕婦內衣褲 餐具 嬰兒推車 媽媽袋 嬰兒果汁 沐浴                      |
|                                    | 被/毯類 嬰兒枕 兒童玩具館 布書/遊戲書 語言學習 outlet童裝 休閒鞋 涼鞋 運動鞋 親子                  |
| 🧶 媽 媽 專 區                          | ③促銷商品 四週 年 麼 Les enphants Nac Nac HiPP Combi 費書 Kidschool 媽媽餵 貝恩 7 |
| ▶孕媽咪準備品                            | 搜尋 請輸入關鍵字 請選擇品牌館 💟 請選擇商品館 💟 請選擇商品類別 💽 價格>                          |
| ▶媽咪哺乳用品                            | Todovio 山の正 · 本店通 码曲送 · 《Combi週年度》玩具全面8                            |
| ▶媽咪產後用品                            |                                                                    |

16. COSTCO 聯名卡使用方式:插入 COSTCO 卡後,程式自動偵測並導引至 COSTCO 網站

| TAIWAN                                   | 認識好市多   會員卡   商品及                                                                                                    | ▶ ● ● ● ● ● ● ● ● ● ● ● ● ● ● ● ● ● ● ● | 常見問題解答 人才招募                                                                                                    |
|------------------------------------------|----------------------------------------------------------------------------------------------------|-----------------------------------------|----------------------------------------------------------------------------------------------------|
| Costco Asia Home                         |                                                                                                    |                                         | English                                                                                                    |
| <b>査場位置</b>                              | ■ 台北内湖店 型 切 = 個                                                                                                    | 地址                                      | ■台北市內湖區<br>舊宗路一段268號                                                                                                    |
| <ul> <li>▶ 高雄店</li> <li>▶ 汐止店</li> </ul> |                                                                                                    | 査場營業<br>時間                              | • 上午10:00至下午9:30<br>星期一至星期日                                                                                                    |
| ▶ 中和店                                    | 展標大橋<br>「市町市<br>」<br>「市町市<br>」<br>「西町市<br>」<br>「西町市<br>」<br>「西町市<br>」<br>「西町市<br>」<br>「西町市<br>」<br>「西町市<br>」<br>「西町市<br>」<br>「西町市<br>」<br>「西町市<br>」<br>「西町市<br>」<br>「西町市<br>」<br>「西町市<br>」<br>「西町市<br>「西町市<br>」<br>「西町市<br>」<br>「西町市<br>」<br>「西町市<br>」<br>「西町市<br>」<br>「西町市<br>」<br>「西町市<br>」<br>「西町市<br>」<br>「西町市<br>」<br>「西町市<br>」<br>「西町市<br>」<br>「西町市<br>」<br>「西町市<br>」<br>「一町<br>「西町市<br>」<br>「西町市<br>」<br>「西町市<br>」<br>「西町市<br>」<br>「西町市<br>」<br>「西町市<br>」<br>「西町市<br>」<br>「西町市<br>」<br>「西町市<br>」<br>「西町市<br>」<br>「西町市<br>」<br>「西町市<br>」<br>「西町市<br>」<br>「西町市<br>」<br>「西町市<br>」<br>「一町市<br>」<br>「一町市<br>」<br>「一町市<br>」<br>「一町市<br>」<br>「一町市<br>」<br>「一町市<br>「一町市<br>「一町<br>「一町市<br>」<br>「一町市<br>」<br>「一町市<br>」<br>「一町市<br>」<br>「一町市<br>」<br>「一町市<br>」<br>「一町市<br>「一町<br>「一町<br>「一町<br>「一町<br>「一町<br>「一町<br>「一丁<br>「一町<br>「<br>「一町<br>「<br>「一町<br>「一<br>「<br>「一町<br>「<br>「<br>「<br>「<br>「<br>「<br>「<br>「<br>「<br>「<br>「<br>「<br>「 | 査場聯絡電話<br>査場特別<br>部門服務                  | <ul> <li>886-2-8791-0110</li> <li>一小時照片沖印</li> <li>自動櫃員機</li> <li>西式發飲部</li> <li>麵包部</li> <li>麵包部</li> <li>新鮮熟食</li> <li>新鮮魚貨</li> <li>新鮮読果</li> <li>新鮮壽司</li> <li>烤難</li> </ul> |